## nAxiom

## Wizualizacja kamieni milowych w sekcji HTML na formularzu

Wydanie: 1.0, wersja nAxiom: 1.8.4

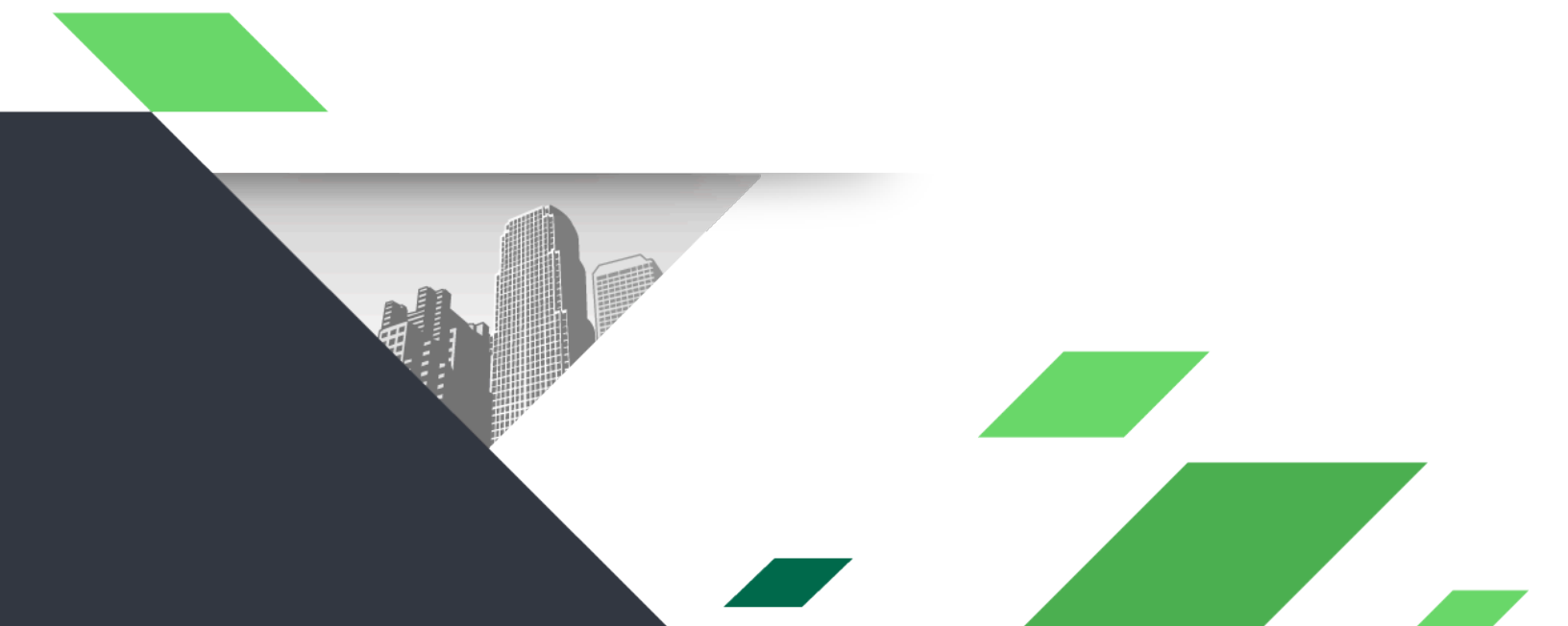

#### Spis treści

| 1. | Wstęp                             | . 2 |
|----|-----------------------------------|-----|
| 2. | Przygotowanie założeń biznesowych | 3   |
| 3. | Zdefiniowanie wyglądu wskaźnika   | 4   |
| 4. | Konfiguracja sekcji HTML          | . 5 |
| 5. | Zapytanie SQL                     | . 6 |
| 6. | Model HTML                        | 10  |

### 1. Wstęp

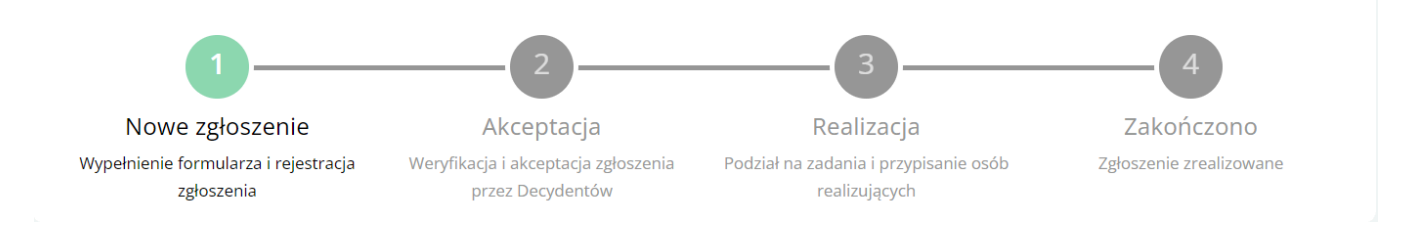

Wskaźnik kamieni milowych to jeden z przykładów wykorzystania sekcji HTML do definiowania dodatkowych wizualnych elementów formularza.

Aby zamieścić wskaźnik kamieni na formularzu, należy:

- 1. Przygotować założenia biznesowe
- 2. Zdefiniować wygląd wskaźnika
- 3. Skonfigurować sekcję HTML, w tym:
  - Zapytanie SQL
  - Model HTML

# Przygotowanie założeń biznesowych

Przyjmijmy pracę na przykładzie uproszczonego obiegu zgłoszenia (np. zgłoszenie dokonania zmian w systemie u Klienta, zgłoszenia potrzeby na materiały).

Na początku należy zdefiniować, jakie będą wyświetlane kamienie milowe oraz jakich statusów dotyczą poszczególne kamienie.

Zdefiniowanie kamieni milowych może opierać się na prostej tabeli. Dla poszczególnych statusów zakładamy następujące stopnie realizacji kamieni milowych:

Tabela 1: Definicje kamieni milowych

| Kamienie milowe                                 |                                                                  |                                            |      | atusy obj<br>mil | ęte kamieniem<br>.owym                             |
|-------------------------------------------------|------------------------------------------------------------------|--------------------------------------------|------|------------------|----------------------------------------------------|
| ID                                              | Nazwa                                                            | Opis                                       | ID   | Kod              | Nazwa                                              |
| M1 Nowe Wypełr<br>zgłoszenie formul<br>rejestra |                                                                  | Wypełnienie<br>formularza i<br>rejestracja | null |                  | Nowy<br>dokument (brak<br>statusu)                 |
|                                                 |                                                                  | zyiuszenia                                 | 1    | zglo_01          | Tworzenie<br>zgłoszenia                            |
|                                                 |                                                                  |                                            | 2    | zglo_02          | Weryfikacja<br>zgłoszenia<br>przez<br>przełożonego |
| M2                                              | M2 Akceptacja Weryfikacja i<br>akceptacja<br>zgłoszenia<br>przez |                                            | 3    | zglo_03          | Akceptacja<br>zgłoszenia<br>przez<br>Decydenta 1   |
|                                                 |                                                                  | Decydentow                                 | 4    | zglo_04          | Akceptacja<br>zgłoszenia<br>przez<br>Decydenta 2   |
|                                                 |                                                                  |                                            | 5    | zglo_05          | Akceptacja                                         |

| Kamienie milowe |                                                                               |                            | Statusy objęte kamieniem<br>milowym |                                                   |                                       |
|-----------------|-------------------------------------------------------------------------------|----------------------------|-------------------------------------|---------------------------------------------------|---------------------------------------|
|                 |                                                                               |                            |                                     |                                                   | zgłoszenia<br>przez<br>Decydenta 3    |
| М3              | M3 Realizacja Podział na<br>zadania i<br>przypisanie<br>osób<br>realizujących | 6                          | zglo_06                             | Przydzielenie<br>zadań i osób je<br>realizujących |                                       |
|                 |                                                                               | realizujących              | 7                                   | zglo_07                                           | Realizacja<br>poszczególnych<br>zadań |
|                 |                                                                               |                            | 8                                   | zglo_08                                           | Weryfikacja<br>wykonania<br>zadań     |
| M4              | Zakończono                                                                    | Zgłoszenie<br>zrealizowane | 9                                   | zglo_09                                           | Zgłoszenie<br>zrealizowane            |

W przypadku zgłoszeń odrzuconych zakładamy ukrycie sekcji z kamieniami milowymi.

## 3. Zdefiniowanie wyglądu wskaźnika

W tym przykładzie wskaźnik kamieni milowych będzie prezentowany jako oś z wyodrębnionymi punktami o przypisanych kamieniach milowych, dla których podana będzie kolejność, nazwy i opisy. Dla kamieni zrealizowanych zakładamy kolor ciemniejszy zielony, dla kamienia aktywnego – jaśniejszy zielony, a dla kamieni przyszłych – szary.

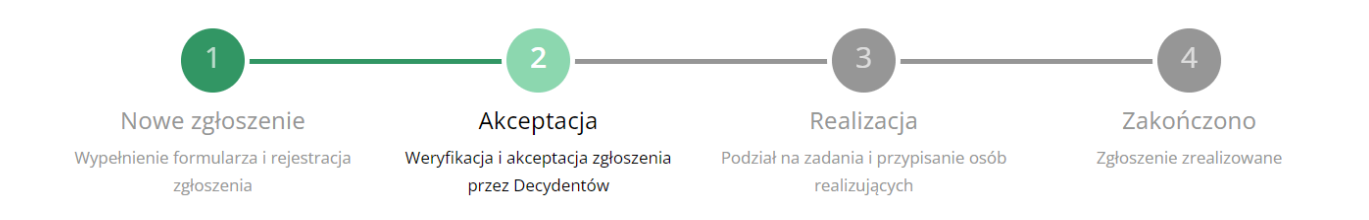

Zaprojektowane style zdefiniujemy jako sekcję CSS w modelu HTML.

## 4. Konfiguracja sekcji HTML

Po zdefiniowaniu założeń, należy zamieścić na formularzu odpowiednio skonfigurowany element, jakim w tym przypadku jest sekcja typu HTML z odpowiednio zdefiniowanym zapytaniem SQL i modelem HTML.

| Kreator graficzny formula          | 28                                                            |                                                                                                    |  |  |  |  |  |  |
|------------------------------------|---------------------------------------------------------------|----------------------------------------------------------------------------------------------------|--|--|--|--|--|--|
| Kreator formularza OCPRAC-fo       | Kreator formularza OCPRAC-formularz dla dokumentu OCPRAC      |                                                                                                    |  |  |  |  |  |  |
| Toolbox                            | OCPRAC-formularz dla dokumentu OCPRAC Podgląd                 | Właściwości pola                                                                                                    |  |  |  |  |  |  |
| at Pole tekstowe                   | Toolbar, Toolbar                                              | Nony werz     Kod* OCPRA-form toulu6     Nazwa* Nazwa oporci w mmu                                                                                                    |  |  |  |  |  |  |
| R Przycisk                         | Dokument nr {@Code}    Nowy wpis                              | Zapisz Anulij  Kolejność 1 Transekcii* Sekrici Himel v Ustawena                                                                                                    |  |  |  |  |  |  |
| Usta wyboru<br>123 Pole numeryczne |                                                               | Vy kange interesting interesting in the set of the set of the set |  |  |  |  |  |  |
| 1 Wybór daty                       | Wiersz, Miestones<br>Kolumna, Milestones                      | Image: Constraint of the state of the state of the st                 |  |  |  |  |  |  |
| Pole wyboru                        | Setcja.(DCPRAC-form_tox4u6)                                   | Akymia w biling:     Zwjanie sekcj:                                                                                                    |  |  |  |  |  |  |
| Linteresariusz                     | <pre></pre>                                                   | Wyrównania 🗈 🛎 着<br>przyciaków<br>nagłowa sekcj:                                                                                                    |  |  |  |  |  |  |
|                                    |                                                               | Kologodu © Najpierw etykieta O Najpierw przycaki<br>elementow w<br>nagłówku sekcji:                                                                                                    |  |  |  |  |  |  |
|                                    | Wierz,Naglówek                                                | OGRANICZNIA WIDOCZNOŚCI/DOSTĘVI:<br>Dortępność Utaw                                                                                                    |  |  |  |  |  |  |
|                                    | Kolumna Kolumna Nowa kolumna                                  | 00                                                                                                    |  |  |  |  |  |  |
|                                    | Sekcja_(ICCPRAC-form_Ehrbik)<br>form_Sekcja_Pola_Ubytkonmika) | ©                                                                                                    |  |  |  |  |  |  |
|                                    | <html>Blok HTML</html> <html>Blok HTML</html>                 |                                                                                                    |  |  |  |  |  |  |

W ustawieniach sekcji należy podać zapytanie SQL i model HTML.

| Kreator formularza OCPRAC-formularz dla dokumentu OCPRAC |                                                                                                    | Ustawienia sekcji                                                                                                    | × | Zapisz 🛛 Zamknij 💷 Tłumaczenia i pomoc |
|----------------------------------------------------------|----------------------------------------------------------------------------------------------------|----------------------------------------------------------------------------------------------------|---|----------------------------------------|
| Toolbox                                                  | Dokument nr (@C                                                                                                    | Zalezność od sekcji 🐌<br>Zczwiel na parsowanie HTML z pół formularza (unsecure) 🌘                                                                                                    | Â | a                                      |
| In Pole Sectors                                          | Wienz, Nowy wierz<br>Koluma, Nowa koluma<br>Sekcją, (OCPRAC-form, s<br>cłodnia<br>cłodnia<br>cłodnia<br>cłodnia<br>cłodnia<br>wierz, MILESTONES<br>Koluma, Nowa kolumna<br>Sekcją, (OCPRAC-form, st<br>chmia<br>cłotnia<br>cłotnia<br>cłotnia<br>cłotnia<br>cłotnia | Zevol na partovanie HTMLi z pid formularza (unsecurit)         Chror SQL Query         Asserption: Encycle in the status of the status of the s |   | 242C-form_toukluß                      |
|                                                          |                                                                                                    | Zanskrij                                                                                                    |   | ,<br>,                                 |

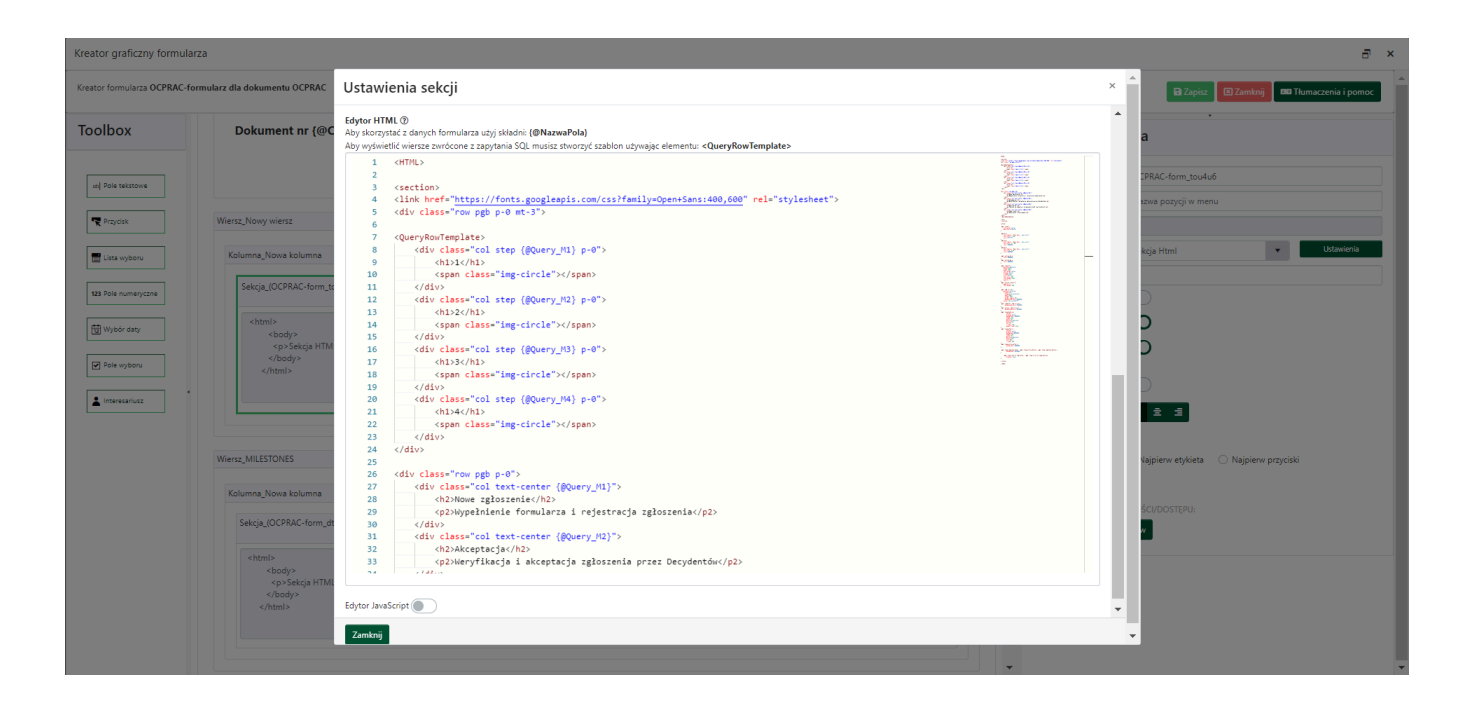

## 5. Zapytanie SQL

Zapytanie SQL powinno na podstawie aktualnego statusu dokumentu zwracać informację o stopniu realizacji poszczególnych kamieni milowych. W tym celu zdefiniujemy możliwe wartości stopnia realizacji, do których przypisane będą style kamieni milowych.

Tabela 2. Możliwe stopnie realizacji i przypisane im style dla kamieni milowych

| ID | Nazwa stylu | Opis                     | Wygląd |
|----|-------------|--------------------------|--------|
| 0  |             | dla kamieni przyszłych   | З      |
| 1  | active      | dla kamieni trwających   | 2      |
| 2  | complete    | dla kamieni zakończonych | 1      |

Dla poszczególnych statusów zakładamy następne stopnie realizacji kamieni milowych: Tabela 3. Status a stopień realizacji kamienia milowego

|      | Status                                          |          | Kamienie | milowe   |        |
|------|-------------------------------------------------|----------|----------|----------|--------|
| ID   | Nazwa                                           | M1       | M2       | M3       | M4     |
| null | (brak statusu)                                  | active   |          |          |        |
| 1    | Tworzenie<br>zgłoszenia                         | active   |          |          |        |
| 2    | Weryfikacja<br>zgłoszenia przez<br>przełożonego | active   |          |          |        |
| 3    | Akceptacja<br>zgłoszenia przez<br>Decydenta 1   | complete | active   |          |        |
| 4    | Akceptacja<br>zgłoszenia przez<br>Decydenta 2   | complete | active   |          |        |
| 5    | Akceptacja<br>zgłoszenia przez<br>Decydenta 3   | complete | active   |          |        |
| 6    | Przydzielenie zadań i<br>osób je realizujących  | complete | complete | active   |        |
| 7    | Realizacja<br>poszczególnych<br>zadań           | complete | complete | active   |        |
| 8    | Weryfikacja<br>wykonania zadań                  | complete | complete | active   |        |
| 9    | Zgłoszenie<br>zrealizowane                      | complete | complete | complete | active |

Aby poprawnie wyświetlić diagram kroków milowych, należy uzyskać informację o tym, jaki jest stopień realizacji poszczególnych kroków milowych dla dokumentu znajdującego się w danym statusie. Potrzebujemy więc informacji w następującej formie:

Tabela 4. Informacje potrzebne do poprawnego wyświetlenia wskaźnika

|    | Status                                         | Ka       | amienie mi | lowe   |    |
|----|------------------------------------------------|----------|------------|--------|----|
| ID | Nazwa                                          | M1       | M2         | M3     | M4 |
| 6  | Przydzielenie zadań i osób je<br>realizujących | complete | complete   | active |    |

Poniżej przykładowe zapytanie SQL do użycia w konfiguracji sekcji:

| select                                                       |  |
|--------------------------------------------------------------|--|
| Definiujemy wartości kamienia M1 dla poszczególnych statusów |  |
| case                                                         |  |
| when [@Status] is null then 'active'                         |  |
| when [@Status] in (1,2) then 'active'                        |  |
| <pre>when [@Status] &gt; 2 then 'complete' end as M1,</pre>  |  |
|                                                              |  |
| Definiujemy wartości kamienia M2 dla poszczególnych statusów |  |
| case                                                         |  |
| when {@Status} is null then ''                               |  |
| when {@Status} in (1,2) then ''                              |  |
| when {@Status} in (3,4,5) then 'active'                      |  |
| <pre>when {@Status} &gt; 5 then 'complete' end as M2,</pre>  |  |
|                                                              |  |
| Definiujemy wartości kamienia M3 dla poszczególnych statusów |  |
| case                                                         |  |
| when [@Status] is null then ''                               |  |
| when [@Status] in (1,2,3,4,5) then ''                        |  |
| when {@Status} in (6,7,8) then 'active'                      |  |
| <pre>when {@Status} &gt; 8 then 'complete' end as M3,</pre>  |  |
|                                                              |  |
| Definiujemy wartości kamienia M4 dla poszczególnych statusów |  |
| case                                                         |  |
| when (@Status) is null then ''                               |  |

| when <mark>(</mark> @Sta | itus <mark>) in</mark> (   | 1,2,3,4, | ,5,6,7,8) | then '' |
|--------------------------|----------------------------|----------|-----------|---------|
| when <mark>(</mark> @Sta | itus <mark>} &gt; 8</mark> | then 'ac | ctive' en | d as M4 |

Zapytanie wymaga podania bazodanowych wartości ID dla poszczególnych statusów. Przy tworzeniu statusów nie mamy wpływu na otrzymywane przez nie ID oraz nie możemy podejrzeć tych ID od strony back-office – są one dostępne w tabeli z definicjami statusów (tabela *core.BusinessStatuses*) w bazie danych, co utrudnia ich bezpośrednie podanie w powyższym zapytaniu.

Jeśli więc pisząc zapytanie nie znamy bazodanowych ID definicji poszczególnych statusów, możemy wykorzystać funkcjonalność *SmartNumbers* i zamiast ID podać kod statusu. Dostęp do kodu statusu mamy zarówno z poziomu designera diagramu przejść oraz z listy statusów.

Wykorzystanie *SmartNumbers* polega na tym, że zamiast wartości liczbowych stanowiących ID statusów, należy wstawić następującą treść: *{&KodAplikacji.BusinessStatuses.KodDiagramu.KodStatusu}.* Poniżej przykład dla przyjętych statusów zgłoszeń.

| Status                                             | ID<br>statusu<br>użyte w<br>zapytaniu | SmartNumbers do użycia w zapytaniu          |
|----------------------------------------------------|---------------------------------------|---------------------------------------------|
| Nowy<br>dokument (brak<br>statusu)                 | null                                  | null                                        |
| Tworzenie<br>zgłoszenia                            | 1                                     | {&ZGLOSZENIA.BusinessStatuses.ZGLO.zglo_01} |
| Weryfikacja<br>zgłoszenia<br>przez<br>przełożonego | 2                                     | {&ZGLOSZENIA.BusinessStatuses.ZGLO.zglo_02} |
| Akceptacja<br>zgłoszenia<br>przez<br>Decydenta 1   | 3                                     | {&ZGLOSZENIA.BusinessStatuses.ZGLO.zglo_03} |
| Akceptacja<br>zgłoszenia<br>przez<br>Decydenta 2   | 4                                     | {&ZGLOSZENIA.BusinessStatuses.ZGLO.zglo_04} |
| Akceptacja<br>zgłoszenia<br>przez<br>Decydenta 3   | 5                                     | {&ZGLOSZENIA.BusinessStatuses.ZGLO.zglo_05} |
| Przydzielenie                                      | 6                                     | {&ZGLOSZENIA.BusinessStatuses.ZGL0.zglo_06} |

| Status                                | ID<br>statusu<br>użyte w<br>zapytaniu | SmartNumbers do użycia w zapytaniu          |
|---------------------------------------|---------------------------------------|---------------------------------------------|
| zadań i osób je<br>realizujących      |                                       |                                             |
| Realizacja<br>poszczególnych<br>zadań | 7                                     | {&ZGLOSZENIA.BusinessStatuses.ZGLO.zglo_07} |
| Weryfikacja<br>wykonania<br>zadań     | 8                                     | {&ZGLOSZENIA.BusinessStatuses.ZGLO.zglo_08} |
| Zgłoszenie<br>zrealizowane            | 9                                     | {&ZGLOSZENIA.BusinessStatuses.ZGLO.zglo_09} |

#### 6. Model HTML

Informacje zwrócone przez zapytanie SQL należy następnie wykorzystać w modelu HTML sekcji ({@Query\_M1}, {@Query\_M2}, {@Query\_M3}, {@Query\_M4}).

W sekcji HTML definiujemy obiekty, które będą się pojawiały, ich układ oraz styl.

Poniżej przykładowy model HTML do użycia w konfiguracji sekcji:

#### <HTML>

#### <section>

<link href="https://fonts.googleapis.com/css?family=Open+Sans:400,600" rel="stylesheet">
<div class="row pgb p-0 mt-3">

#### <QueryRowTemplate>

<h1>2</h1>

<span class="img-circle"></span>

</div>

<div class="col step {@Query\_M3} p-0">

<h1>3</h1>

<span class="img-circle"></span>

</div>

<div class="col step {@Query\_M4} p-0">

<h1>4</h1>

<span class="img-circle"></span>

</div>

</div>

```
<div class="row pgb p-0">
```

<div class="col text-center {@Query\_M1}">

<h2>Nowe zgłoszenie</h2>

<p2>Wypełnienie formularza i rejestracja zgłoszenia</p2>

</div>

<div class="col text-center (@Query\_M2)">

<h2>Akceptacja</h2>

<p2>Weryfikacja i akceptacja zgłoszenia przez Decydentów</p2>

</div>

<div class="col text-center {@Query\_M3}">

<h2>Realizacja</h2>

<p2>Podział na zadania i przypisanie osób realizujących</p2>

</div>

<div class="col text-center {@Query\_M4}">

<h2>Zakończono</h2>

<p2>Zgłoszenie zrealizowane</p2>

</div>

</div>

</QueryRowTemplate>

</div>

</section>

<style>

```
.pgb .step {
    text-align:center;
    position:relative;
}
.pgb h1 {
    font-family: 'Open Sans', sans-serif;
    font-size:1.3rem;
    color:#ffffff;
}
.pgb h2 {
    font-family: 'Open Sans', sans-serif;
    font-size: 1.3rem;
    color:#999999;
}
.pgb p2 {
    font-family: 'Open Sans', sans-serif;
    font-size:.9rem;
    color:#999999;
}
.pgb .active h2 {
    color:#000000;
}
.pgb .active p2 {
    color:#000000;
}
.pgb .step h1 {
    position:absolute;
    height:60px;
    width:100%;
    text-align:center;
    display:block;
    z-index:103;
    color:#ffffff;
    font-size:160%;
```

```
line-height:55px;
   opacity:.7;
}
.pgb .active.step h1 {
   opacity:1;
   font-weight:600;
}
.pgb .img-circle {
   position:relative;
   z-index:102;
     display:inline-block;
     width:60px;
     height:60px;
     border-radius:50%;
     background-color:#999999;
   border:4px solid #fff;
}
.pgb .complete .img-circle {
      background-color:#339966;
}
.pgb .active .img-circle {
      background-color:#8cd9b3;
}
.pgb .step:before {
        content:" ";
        display:block;
        background: #999999;
        height:4px;
        width:50%;
        position:absolute;
        bottom: 50%;
        left:0;
        z-index:100;
        margin-right:24px;
.pgb .step:after {
```

```
content:" ";
        display:block;
        background:#999999;
        height:4px;
        width: 50%;
        position:absolute;
        bottom:50%;
        left:50%;
        z-index:100;
3
.pgb .step.active:after {
        background: #999999;
}
.pgb .step.complete:after, .pgb .step.active:before, .pgb .step.complete:before {
        background: #339966;
}
    .pgb .step:last-of-type:after, .pgb .step:first-of-type:before{
        display: none;
}
</style>
```

#### </HTML>

Poniżej dodatkowa informacja o tym, z jakich elementów składa się powyższy HTML.

- Zdefiniowano 2 wiersze (row pgb) zawierające po 4 kolumny.
- Pierwszy wiersz zawiera kolumny *col step*, czyli kółka z numerami (*h1*) kamieni milowych.
- Drugi wiersz zawiera kolumny *col text*, czyli nazwy (*h2*) i opisami (*p2*) kamieni milowych.
- Zdefiniowano kolor kółek oraz tekstu zależnie od stanu kroku milowego.
- Zdefiniowano paski łączące kamienie milowe, które są podzielone na dwie części (po kroku oraz przed krokiem), kolorowane zależnie od stanu kroku milowego, do którego przylegają.